# **Residential Building Analysis and Design (G+5)**

U.Arun Kumar<sup>1</sup>K.Vishnu Vardhan<sup>2</sup>K.Peeraiah<sup>3</sup> <sup>1</sup>Assistant professor, deparment of civil engineering, K.S.R.M college of Engineering, Kadapa

<sup>2,3</sup>PG scholar

Abstract: The structure may be planned using Autodesk Revit. Autodesk Revit is Building Information Modeling (BIM) software used by structural engineers, MEP engineers, contractors, and landscape architects. Users are able to create a 3D model of a building and all of its components, annotate that model using 2D sketching tools, and then access data stored in the database of that model. There are two apartments in the building in question. Our building has a basement and five storeys. A stairwell may be installed in the middle of two apartments. Robot Structure Analysis provides comparable capabilities to Robot Structure analysis professional by allowing you to simulate the impacts of structural loads and check for code compliance using cutting-edge BIM software. The program, which is compatible with BIM processes, is exclusive to the AEC software library.

Key words: Revit software, BIM tools, Robot Structural analysis.

### **1. INTRODUCTION**

Due to rising land prices and population, multi-story structures have become more important in today's megacities. When it comes to housing a large population, multistory structures are the way to go. A residential structure with more than one story above ground, designed to maximize living space while minimizing footprint. Structural analysis is the study of designing and planning the construction of a sound structure. The parameters for each project are distinct, depending on factors like the incoming load, soil characteristics, dynamic load, built up area, and so on. In this article, we supplied the information necessary to potentially finish a house or apartment. We began by gathering the necessary information to determine the soil's characteristics, such as its moisture level, its bearing ability, its kind, and so on.

## **REVIT ARCHITECTURE**

So that you may focus on your Building models rather of adjusting your workflow to meet the needs of the program, Revit Architecture is designed to be flexible with how you operate. This quick guide will teach you the ropes of using Revit Architecture for building design, alterations, and documentation. Changes to the building's design may be made from any angle thanks to parametric modeling, which you will learn about. All of the other views in Revit are updated simultaneously with the architecture.

## **REVIT STRUCTUIRE**

To facilitate efficient design processes in a Building Information Modeling (BIM) environment or when collaborating with other Autodesk-based construction disciplines, Revit Structure is Autodesk's BIM software solution for structural engineering firms and structural engineers.

## ROBOT STRUCTURAL ANALYSIS

Robot, short for Autodesk® RobotTM Structural Analysis Professional 2017, is a graphical application that may be used to model, analyze, and design many different kinds of buildings. You can use it to build things, do math, and double-check your work. In addition to designing and calculating a structure, it also allows you to produce documentation for it

## 2. METHODOLOGY

- a. MODELLING
  - i. (G+5) Residential building
  - ii. Creating a Project
  - iii. Adding Walls
  - iv. Adding a Curtain Wall
  - v. Adding Doors
  - vi. Adding windows
  - vii. Adding Components
  - viii. Adding Floors
  - ix. Adding Stairs
  - x. Adding Ceiling
  - xi. Adding a Roof
  - xii. Creating Toposurface
  - xiii. Adding Site Components
  - xiv. Creating a Sheet
  - xv. Adding Model Text
  - xvi. Adding Material Takeoff Scheduling
  - xvii. Add Painting
  - xviii. Camera View
  - xix. Rendering
  - xx. Walkthrough

## **Revit Structure:**

- i. Creating a Project
- ii. Adding Grids
- iii. Adding Columns
- iv. Adding Beams
- v. Adding Footing

### **Structural Analysis:**

- a. Creating a Project
- b. Converting Revit Model into Robot
- c. Adding Fixed support
- d. Adding Loads
- e. Wind Load Analysis
- f. Seismic load Analysis
- g. R.C.C Design
- h. RC Beam Design
- i. RC Column Design

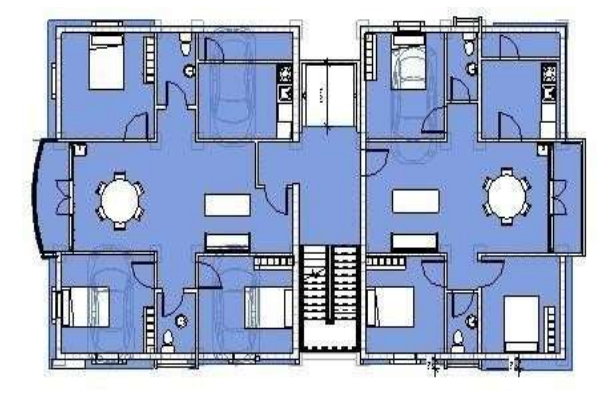

Fig.1 Architectural floor plan of residential building.

### Fig.2 architectural roof plan of residential

building

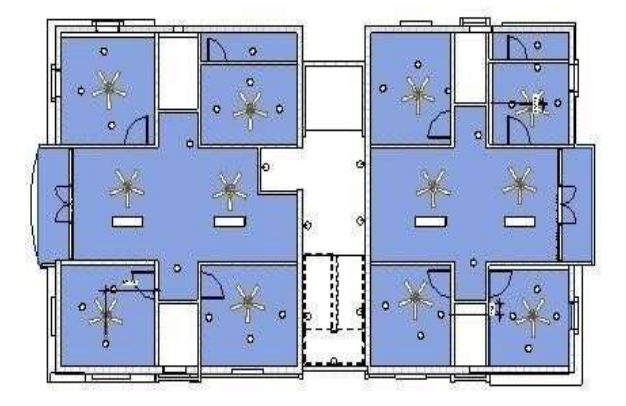

### Journal of Management & Entrepreneurship ISSN 2229-5348

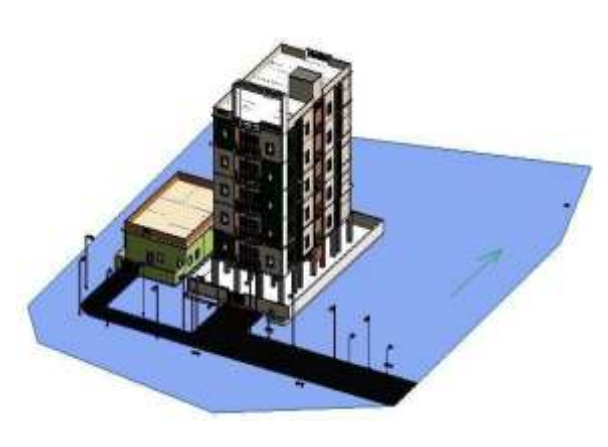

Fig. 3

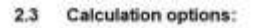

| • | Regulation of combinations | - IS:875 (Part5) |
|---|----------------------------|------------------|
| ٠ | Calculations according to  | IS 455 2000      |
|   | Precast beam               | 00               |
|   | Cover                      | bottom c = 3.0   |

c1 = 3.0 (cm) c2 = 3.0 (cm) side top

#### 2.4 Calculation results:

2.4.1 Internal forces in ULS

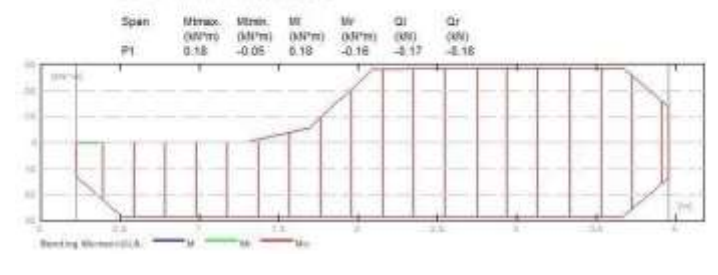

Reinforcement: 2.6

### 2.6.1 P1 : Span from 0.23 to 3.95 (m)

| ngitudinal reinfor | comont:                                                                                                    |                                                                                                    |                                                                                                    |                                                                                                    |
|--------------------|----------------------------------------------------------------------------------------------------|----------------------------------------------------------------------------------------------------|----------------------------------------------------------------------------------------------------|----------------------------------------------------------------------------------------------------|
| bottom             |                                                                                                    |                                                                                                    |                                                                                                    |                                                                                                    |
| 3 Fe415 12         | 1 = 4.12                                                                                                    | from 0.03                                                                                                    | to                                                                                                    | -4,15                                                                                                    |
| assembling (top)   |                                                                                                    |                                                                                                    |                                                                                                    |                                                                                                    |
| 3 Fe415 B1= 1.97   | from 0.03                                                                                                    | to 2.00                                                                                                    |                                                                                                    |                                                                                                    |
| support (Fe415)    |                                                                                                    |                                                                                                    |                                                                                                    |                                                                                                    |
| 3 Fe415 12         | 1 = 2.51                                                                                                    | from 1.64                                                                                                    | 10                                                                                                    | 4.15                                                                                                    |
| insversal reinforc | ement:                                                                                                    |                                                                                                    |                                                                                                    |                                                                                                    |
| main               |                                                                                                    |                                                                                                    |                                                                                                    |                                                                                                    |
|                    | hgitudinal reinfor<br>bottom<br>2 Fe415 12<br>assembling (top)<br>3 Fe415 81 = 1.97<br>support (Fe415)<br>3 Fe415 12<br>insversal reinforc<br>main | Agricultual reinforcement:<br>bottom<br>3 Fe41512 L=4.12<br>assembling (top)<br>3 Fe41581=1.97 fram0.03<br>support (Fe415) I=2.51<br>insversal reinforcement:<br>main | Application         Application         Application <thapplication< th="">         Application</thapplication<> | Application         Composition           3         Fe415 12         I = 4.12         from 0.03         to           3         Fe415 12         I = 4.12         from 0.03         to           3         Fe415 0 I = 1.97         from 0.03         to         2.00           3         Fe415 0 I = 1.97         from 0.03         to         2.00           3         Fe415 12         I = 2.51         from 1.84         to           insversal reinforcement:         main         from 1.84         to |

atirrups 50 Fe415 5 I = 0.75 e = 1\*0.06 + 24\*0.15 (m)

#### 3 Material survey:

|   | Concrete vo | lume        | = 0.29 (m3) |
|---|-------------|-------------|-------------|
| • | Formwork    | = 3.54 (m2) |             |

- •
- Steel Fe415 Total weight = 35,32 (kG) Density = 121.25 (kG/m3) Average diameter = 9.2 (mm) Survey according to diameters:

| Diameter<br>(mm) | Length<br>(m) | Weight<br>(kG) | Number<br>(No.) | Total weight<br>(kG) |
|------------------|---------------|----------------|-----------------|----------------------|
| 8                | 1.97          | 0.31           | 3               | 15.33                |
| 12               | 2.51          | 2.23           | 3               | 6.68                 |
| 12               | 4 12          | 3 66           | 3               | 10.98                |

Fig.10

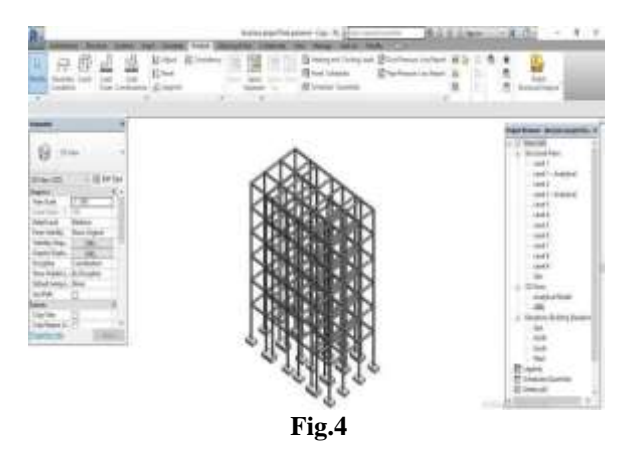

3. Result

0 (21)

Number: 1

### **Beam Design:**

#### Level: 1

| Name |  |  |
|------|--|--|

- Reference level
   Reference level
   Fire rating
   Maximum cracking 0.30 (mm)
   Environment class
- moderate + Concrete creep coefficient  $\phi_p = 2.00$

#### 2 Beam: Beam465

### 2.1 Material properties:

| <ul> <li>Co</li> <li>Un</li> <li>Un</li> </ul> | ncrete<br>it weight<br>naitudina                 | Lieinford              | M 30<br>2549.29                                                                                           | (kG/m3)                                       | fre = 30.00 (MPa)<br>Fe615 fv = 415.00 (MPa |                                                                      |  |  |
|------------------------------------------------|--------------------------------------------------|------------------------|----------------------------------------------------------------------------------------------------|-----------------------------------------------|---------------------------------------------|----------------------------------------------------------------------|--|--|
| • Tra<br>• Ad                                  | nsversal reinforcement<br>ditional reinforcement |                        | ement<br>ment                                                                                             | Fe415<br>Fe415                                | 1.875                                       | $f_{\rm F} = 415.00 ({\rm MPa})$<br>$f_{\rm F} = 415.00 ({\rm MPa})$ |  |  |
| 2.2                                            | Geon                                             | netry:                 |                                                                                                    |                                               |                                             |                                                                      |  |  |
|                                                | 2.2.1                                            | Span                   | Position                                                                                                  | L supp                                        | L                                           | R supp                                                               |  |  |
|                                                |                                                  | P1<br>Span I<br>Sectio | Span<br>ength: L <sub>0</sub> = 3.5<br>n from 0.00 to<br>22.9 x 30.5 (<br>without left s<br>without right | 0.23<br>(m)<br>3.72 (m)<br>cm)<br>lab<br>slab | 3.72                                        | (m)<br>0.23                                                          |  |  |

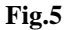

## **RC** Column Design

| а                                 |                                                                                                    | Lev                                                                | el:                                                                |                                                 |                                |                                                                                                    |                                            |                                                              |                 |                                      |                                                                                                    |                 |  |
|-----------------------------------|----------------------------------------------------------------------------------------------------|--------------------------------------------------------------------|--------------------------------------------------------------------|-------------------------------------------------|--------------------------------|----------------------------------------------------------------------------------------------------|--------------------------------------------|--------------------------------------------------------------|-----------------|--------------------------------------|----------------------------------------------------------------------------------------------------|-----------------|--|
|                                   |                                                                                                    |                                                                    | 100 C                                                              |                                                 |                                |                                                                                                    |                                            |                                                              |                 |                                      |                                                                                                    |                 |  |
|                                   |                                                                                                    | - Rel<br>- Fire                                                    | erence<br>rating<br>dronme                                         | level<br>nt class                               |                                |                                                                                                    |                                            | -2.0<br>0.05<br>mik                                          | a omb<br>1<br>1 |                                      |                                                                                                    |                 |  |
| 2                                 |                                                                                                    | Colu                                                               | imn:                                                               | Colun                                           | nn1                            |                                                                                                    |                                            |                                                              | Number: 1       |                                      |                                                                                                    |                 |  |
|                                   |                                                                                                    | 2.1 Material properties:                                           |                                                                    |                                                 |                                |                                                                                                    |                                            |                                                              |                 |                                      | And the second second s |                 |  |
|                                   |                                                                                                    | + Concrete                                                         |                                                                    |                                                 |                                | M                                                                                                    | 30                                         |                                                              | fex = 30        | 00 (MP)                              | 46                                                                                                    |                 |  |
|                                   | Longit     Transv                                                                                                    |                                                                    | t weight<br>gitudin<br>novenua                                     | l.<br>al reinforce<br>l reinforce               | icoact.<br>Nant                | $\begin{array}{ccc} 2549 & 29 & (kG/m3) \\ \mbox{Pred} 15 & \mbox{F}_{\rm F} &= 415 & \mbox{Di} \\ \mbox{F} &= 500 & \mbox{F}_{\rm F} &= 500 & \mbox{Di} \end{array}$ |                                            |                                                              |                 | 5 DD (MF                             | (MPa)<br>) (MPa)                                                                                                    |                 |  |
|                                   |                                                                                                    | 2.2                                                                | Geo                                                                | metry:                                          |                                |                                                                                                    |                                            |                                                              |                 |                                      |                                                                                                    |                 |  |
|                                   |                                                                                                    |                                                                    | 221<br>222<br>222<br>222<br>222<br>222<br>222<br>222<br>222<br>222 | Rectan<br>Height<br>Slab thi<br>Beam h<br>Cover | adar<br>L<br>cliness<br>reight | l.                                                                                                    | 22<br>= 4<br>= 1<br>= 1<br>= 4             | 9 x 30.5<br>i. 15 (m)<br>i. 00 (m)<br>i. 30 (m)<br>i. 0 (cm) | (cm)            |                                      |                                                                                                    |                 |  |
|                                   | 2.3                                                                                                    | Ca                                                                 | Iculat                                                             | ion opti-                                       | :eno                           |                                                                                                    |                                            |                                                              |                 |                                      |                                                                                                    |                 |  |
|                                   | 000000N                                                                                                    | elculat<br>recast<br>le-desi<br>lendern<br>siculat<br>en<br>un-swa | ions acc<br>column<br>gn<br>iess tak<br>ion met<br>ry struct       | conting to<br>oon into ac<br>hod                | count                          |                                                                                                    | IS 456<br>no<br>yes<br>exact<br>to slab    | 2000                                                         |                 |                                      |                                                                                                    |                 |  |
|                                   | 2.4                                                                                                    | Lo                                                                 | ads:                                                               |                                                 |                                |                                                                                                    |                                            |                                                              |                 |                                      |                                                                                                    |                 |  |
|                                   | Case                                                                                                    | 1                                                                  | share                                                              | Ge                                              |                                | 2141                                                                                                    | Max                                        | Red 1                                                        | Mail            | Max                                  | Mit                                                                                                    | Mar             |  |
|                                   | 11.8<br>Yr - 104                                                                                                    |                                                                    | eload                                                              | 1                                               |                                | (MC<br>00 053                                                                                                    | (kM*e)<br>38 -0.43                         | 0.019mi<br>0.20                                              | (MP10)<br>-0.17 | (63/7m)i<br>0.30                     | (MP40)<br>-0.19                                                                                                    | GANNEL<br>IL 12 |  |
|                                   | 2.6                                                                                                    |                                                                    | louist                                                             | on resu                                         | dia -                          |                                                                                                    |                                            |                                                              |                 |                                      |                                                                                                    |                 |  |
|                                   | 6.9                                                                                                    |                                                                    | na cana ca                                                         | 0111000                                         | area.                          |                                                                                                    |                                            |                                                              |                 |                                      |                                                                                                    |                 |  |
|                                   |                                                                                                    |                                                                    | 149d *                                                             | - 54.56 (97                                     | 0 NS                           | id"ellota                                                                                                    | t = -3.48 (                                | k(N*m)                                                       | MS              | d"etotym                             | 1.09 (14                                                                                                    | (*m)            |  |
| .5.1.1                            | Ecc                                                                                                    | entr                                                               | icity                                                              |                                                 |                                |                                                                                                    |                                            |                                                              |                 |                                      |                                                                                                    |                 |  |
| ocentric                          | ity:                                                                                                    |                                                                    | 1                                                                  |                                                 |                                |                                                                                                    | ez (My                                     | /N)                                                          |                 | ey (M                                | z/N)                                                                                                    |                 |  |
| tatic<br>order<br>linimal<br>otal |                                                                                                    |                                                                    |                                                                    |                                                 | ee:<br>eac<br>emi<br>eto       | fd<br>in:<br>t:                                                                                                    | -0.5 (c)<br>5.9 (c)<br>2.2 (c)<br>-6.4 (c) | m><br>12<br>12<br>m)                                         |                 | 0.4 (c<br>0.0 (c<br>2.0 (c<br>2.0 (c | m)<br>m)<br>m)                                                                                                    |                 |  |
| 5.1.2                             | Det                                                                                                    | aite                                                               | d are                                                              | alvaia                                          | Direr                          | tion                                                                                                    | Y:                                         | 1980                                                         |                 | 1111396                              | 198                                                                                                    |                 |  |
| 3.6                               | 1.2                                                                                                    | 1 61                                                               | ande                                                               |                                                 |                                | uni-                                                                                                    |                                            |                                                              |                 |                                      |                                                                                                    |                 |  |
|                                   | •••                                                                                                    |                                                                    | mae                                                                | 11055                                           | anar                           | A 010                                                                                                    |                                            |                                                              |                 |                                      |                                                                                                    |                 |  |
| Non-                              | awa                                                                                                    | y stri                                                             | cture                                                              | l <sub>B</sub> (m)<br>6.00                      | 10<br>1                        | .00                                                                                                    | t <sub>m</sub> (<br>⊖,0                    | m)<br>0                                                      |                 |                                      |                                                                                                    |                 |  |
| ley/h<br>lez/b<br>Silenc          | = 10<br>= 26                                                                                                    | 26 =                                                               | 12.00                                                              | ţ                                               |                                |                                                                                                    |                                            |                                                              |                 |                                      |                                                                                                    |                 |  |
| 2.5.                              | 5.1.2.2 Buckling analysis                                                                                                    |                                                                    |                                                                    |                                                 |                                |                                                                                                    |                                            |                                                              |                 |                                      |                                                                                                    |                 |  |
| M2 =<br>Case                      | $M2 = 0.30 \ (kN^*m) \qquad M1 = -0.64 \ (kN^*m) \ M1 = -0.26 \ (kN^*m) \ Case: Cross-section in the middle of the column, Slenderness taken into account$ |                                                                    |                                                                    |                                                 |                                |                                                                                                    |                                            |                                                              |                 | ount                                 |                                                                                                    |                 |  |
| M) = r<br>emin<br>Mmin<br>k = 1   | nax<br>= ma<br>= na<br>= N                                                                                                    | (0,4M<br>1× (20<br>30.5<br>'emin                                   | 1 + 0,1<br>imm : 1<br>(om)<br>= 1,21                               | вм2 ; 0,-<br><sub>0</sub> /500+h<br>(kN*m)      | 4*M2)<br>/30) =                | = -0.2<br>2.2 (                                                                                                    | 88 (kN*n<br>om)                            | 15                                                           | g               | 39.7.1)<br>25.4)                     |                                                                                                    |                 |  |
| M                                 |                                                                                                    | k -                                                                | $P_{\mu}h$                                                         | (10)°                                           |                                |                                                                                                    |                                            |                                                              |                 |                                      |                                                                                                    |                 |  |

Md = max (Mmin,Mi+May) = -3.48 (kN\*m)

### RESULT

- Designing using Software's like robot structural analysis and revit reduces lot of time in design work.
- Details of each and every member can be obtained using robot structural analysis.
- Accuracy is improved by using software.

## **Bending Moment Diagram**

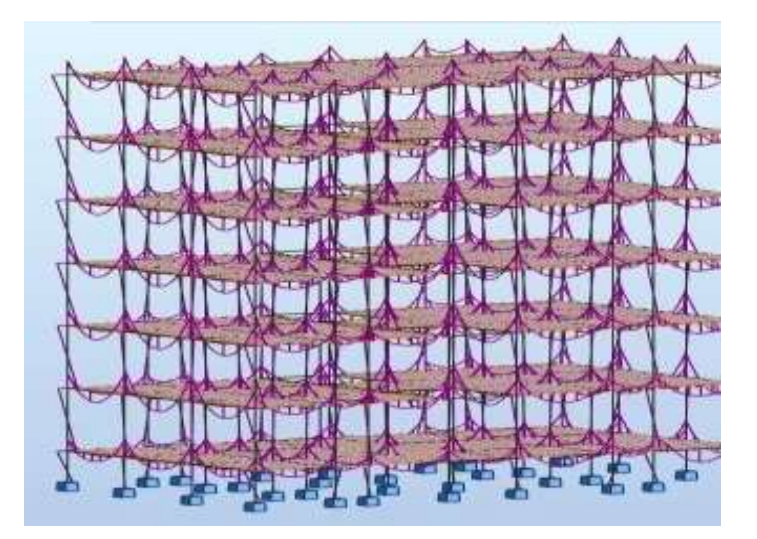

## CONCLUSION

- We made a sincere effort to present the structural design and modelling of a school building. For the completion of our project we used REVIT SOFTWARE, ROBOT STRUCTURAL ANALYSIS.
- We planned our building according to the BUILDING BYE LAWS and PRINCIPLES OF PLANNING.
- It is a 5 storey residential building. **4. REFERENCE**

### **BOOK REFERENCES:**

• BUILDING PLANNING AND DRAWING – DR.N. Kumara Swamy, M.E., B.E. (civil engineering), Principal. Sixth edition: 2012, CHAROTAR PUBLICATIONS.

### **CODAL REFERENCES:**

- IS: 1893 2002
- IS: 456 2000
- IS: 875 1987
- BS: 8004 2015